## TARAYICILARIN PAYLAŞIMA AÇILMASI UYGUYLAMASI KURULUM AŞAMALARI

- 1- **Kurulum:** <u>Kurulum yapılabilmesi için öncelikli olarak paylaşıma açılacak tarayıcının bağlı</u> <u>olduğu bilgisayarda "TAKBİS-TSUY" programının kurulu ve çalışıyor olması gerekmektedir.</u>
- 2- Tarayıcının bağlı olduğu bilgisayara "SETUP\_PaylasimliTarama.exe" dosyasının kurulması gerekmekte olup, kurulum yapılır iken dosya seçimi "şift+mause sag tık" basılı olarak işaretleme yapılmalı, açılan ekranda "yönetici olarak çalıştır" komutu ile kurulum sağlanmalıdır.

|                    |        | Aç                                                     |                                       |                         |                  |     |
|--------------------|--------|--------------------------------------------------------|---------------------------------------|-------------------------|------------------|-----|
|                    | •      | Yönetici olarak çalıştır                               |                                       |                         |                  |     |
|                    |        | <u>F</u> arklı kullanıcı olarak çalıştır               |                                       |                         | - 0              | ×   |
| Görünüm            |        | Uyu <u>m</u> luluk sorunu giderme                      |                                       |                         |                  | ~ 0 |
|                    |        | Başlangıç ekranına sabi <u>t</u> le                    |                                       |                         |                  |     |
| g > tas-server ⇒   |        | Başlat menüsüne sabitle (Classic Shell)                |                                       | ✓ Ö Ara: Hiz            | met Geliştirme   | ~   |
| Ad<br>🕮 server.do  | ۵      | Scan for threats                                       | Değiştirme tarihi<br>16.01.2017 11:17 | Tür<br>Microsoft Word 9 | Boyut<br>22 KB   | ^   |
| 🖷 teftiş kurı      | ۲      | Arşive <u>e</u> kle                                    | 30.12.2016 09:46                      | Microsoft Word 9        | 217 KB           |     |
| 🖳 1vakıflara       |        | Arşi⊻e ekle "SETUP_PaylasimliTarama.rar"               | 28.07.2016 15:54                      | Microsoft Word B        | 14 KB            |     |
| 🖳 ADALET I         | ۲      | Sıkıştır ve eposta gönder                              | 6.06.2016 11:01                       | Microsoft Word B        | 25 KB            |     |
| 🖳 bilişim ku       |        | Sıkıştır "SETUP_PaylasimliTarama.rar" ve eposta gönder | 2.01.2017 10:45                       | Microsoft Word B        | 16 KB            |     |
| 🖳 bimer 1.d        |        | Yol olara <u>k</u> kopyala                             | 2.09.2016 17:00                       | Microsoft Word B        | 15 KB            |     |
| 🖳 ceran hoo        |        | Her zaman cevrimdisi olarak kullanılır                 | 17.11.2016 09:55                      | Microsoft Word B        | 13 KB            |     |
| 🖳 GENEL M          |        | Önçeki Sürümleri Geri Vükle                            | 11.02.2016 17:34                      | Microsoft Word B        | 17 KB            |     |
| 🖳 harç oran        |        |                                                        | 15.03.2017 11:24                      | Microsoft Word B        | 12 KB            |     |
| 🖳 Milli Emla       |        | Gönde <u>r</u>                                         | 25.08.2016 10:57                      | Microsoft Word B        | 20 KB            |     |
| 🖳 sayın BAk        |        | Ke <u>s</u>                                            | 24.10.2016 14:06                      | Microsoft Word B        | 203 KB           |     |
| 🖳 takbis du        |        | Kopvala                                                | 22.11.2016 12:30                      | Microsoft Word B        | 78 KB            |     |
| 📓 arşiv belg       |        |                                                        | 6.06.2017 09:58                       | PNG Dosyası             | 66 KB            |     |
| 🖻 İLKE_KAR         |        | Kısayol o <u>l</u> uştur                               | 8.09.2016 13:42                       | PNG Dosyası             | 115 KB           |     |
| 🖻 sill.png         |        | Sjl                                                    | 13.06.2017 13:53                      | PNG Dosyası             | 230 KB           |     |
| ScTSMFon 🍯         |        | Yeni <u>d</u> en adlandır                              | 30.05.2017 10:22                      | Uygulama                | 26.993 KB        |     |
| 🏄 pKillAton        |        | Ö <u>z</u> ellikler                                    | 12.01.2010 11:15                      | Uygulama                | 397 KB           |     |
| 🛃 SETUP_Pa         | yrası  | minarama.exe                                           | 19.06.2017 14:45                      | Uygulama                | 5.426 KB         |     |
| 🛃 Paylasimli       | Tara   | ma.msi                                                 | 20.06.2017 13:01                      | Windows Installer       | 1.762 KB         | ~   |
| 29 MB              |        |                                                        |                                       |                         |                  |     |
| B, Değiştirme tari | hi: 19 | .06.2017 14:45                                         |                                       | 5,29 MB                 | 💣 Yerel intranet |     |

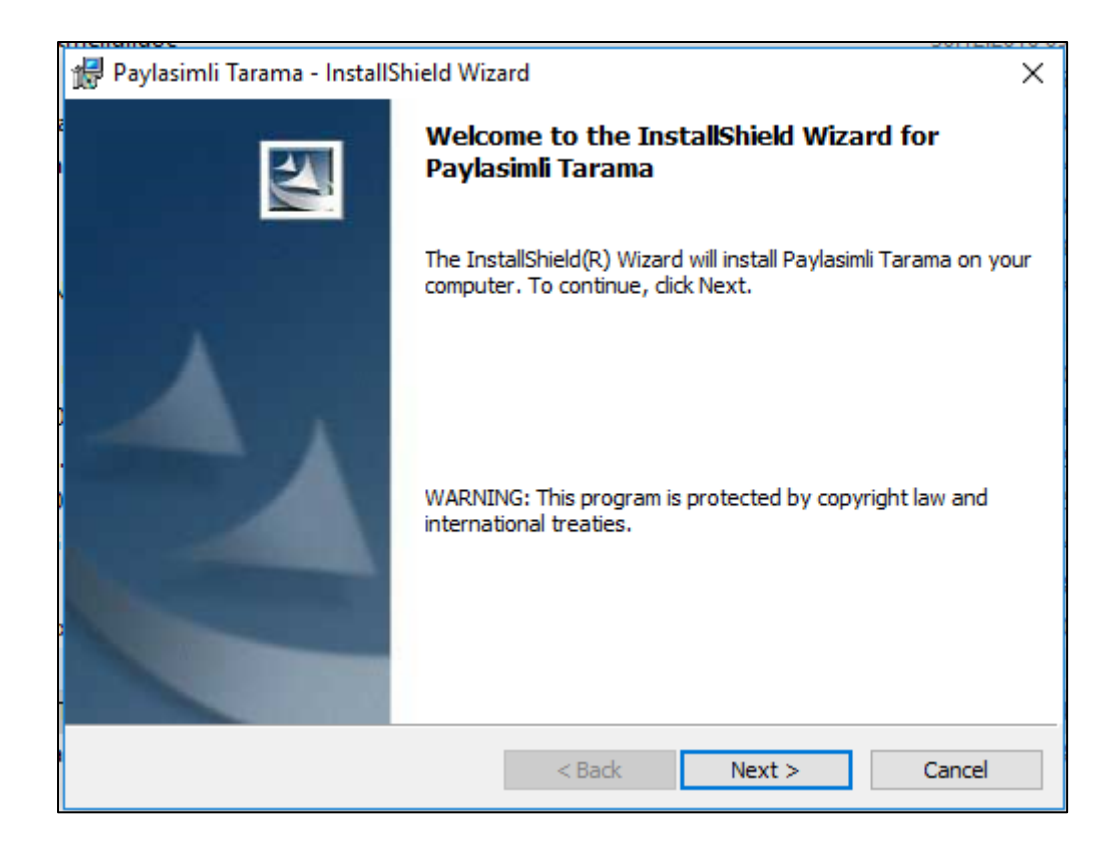

| 😥 Paylasimli Tarama - InstallShield Wizard                                                                      | ×      |
|----------------------------------------------------------------------------------------------------|--------|
| Ready to Install the Program                                                                                    | , U. 1 |
| The wizard is ready to begin installation.                                                                      |        |
| If you want to review or change any of your installation settings, click Back. Click Cancel to exit the wizard. |        |
| Current Settings:                                                                                               |        |
| Setup Type:                                                                                                    |        |
|                                                                                                    |        |
| Destination Folder:                                                                                             |        |
| C:\TAKBIS\TSUY\                                                                                                 |        |
| User Information:                                                                                               |        |
| Name: Hewlett-Packard Company                                                                                   |        |
| Company: Hewlett-Packard Company                                                                                |        |
|                                                                                                    |        |
| InstallShield                                                                                                   |        |
| < Back Install Cancel                                                                                           |        |

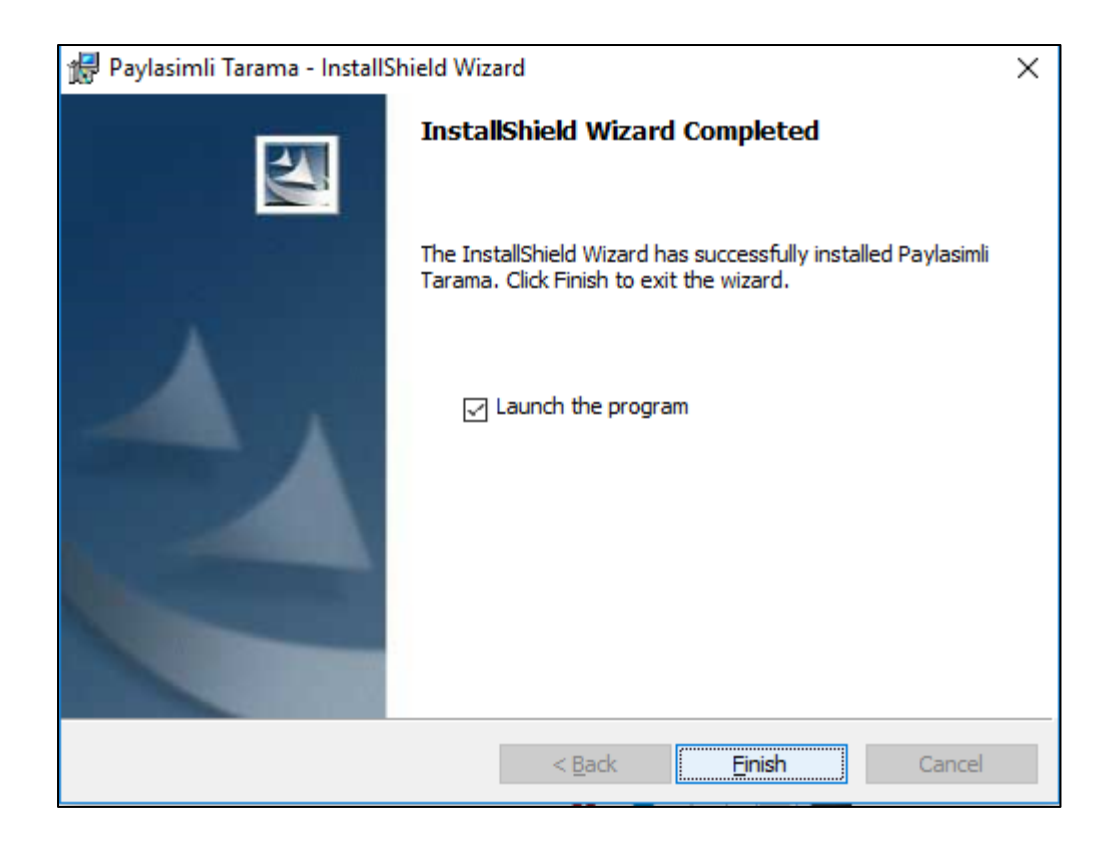

3- Uygulamanın çalıştırılması: Kurulum tamamlandıktan sonra uygulama otomatik olarak çalışacak şekilde tasarlanmış olup, uygulamanın otomatik olarak devreye girmediği durumda masa üstü kısa yolundan uygulama birdefa çalıştırılmalıdır. Sonraki zamanlarda da uygulama otomatik olarak çalışacak şekilde ayarlanmış olup, uygulamanın otomatik olarak devreye girmediği zamanlarda yeniden manuel olarak çalıştırılması gerekmektedir.

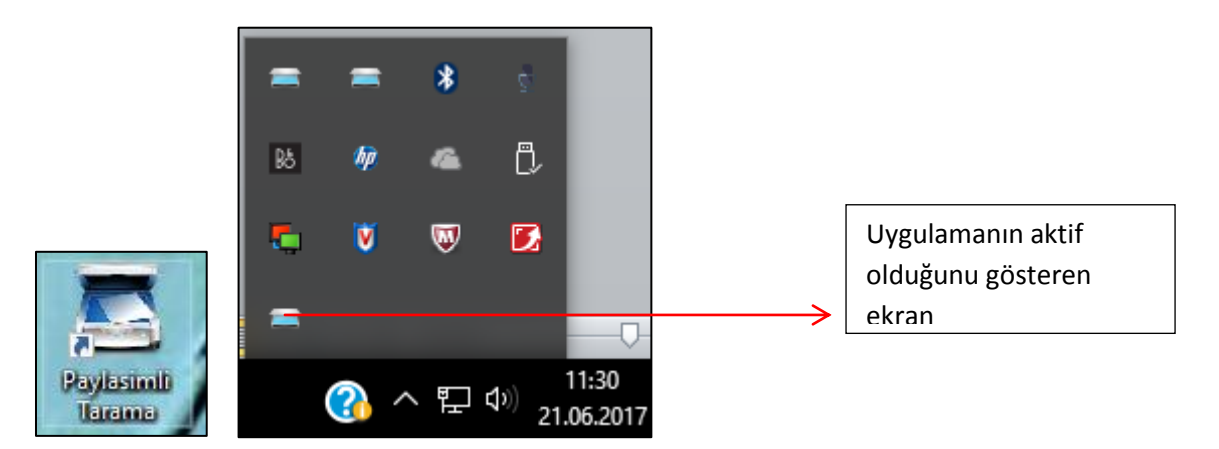

4- Tarayıcıyı paylaşımdan kullanacak olan bilgisayarlarda yapılacak olan ayarlama: Ayarlama işlemi bir defaya mahsus olarak işlem anında "arşiv" aşamasında belge tarama komutu verilmeden önce yapılması gerekmektedir. Bundan sonra herhangi bir ayarlama yapılmasına ihtiyaç bulunmamaktadır.

| - Arşiv | / Belge Tarama                                      |      |                       |                |   |                  |                |            |         |               |          |
|---------|-----------------------------------------------------|------|-----------------------|----------------|---|------------------|----------------|------------|---------|---------------|----------|
| ٢       | •                                                   | 4    | <b></b>               | C)             |   |                  |                |            | 05      |               |          |
| ,       |                                                     |      |                       | 80             | 員 |                  | İmza Dur       | umu Ona    | y Dur 🯹 | Taranmış Dosy | a Yükle  |
|         |                                                     |      |                       |                |   |                  |                |            |         | Belge Tara    |          |
| Seç     | Belge                                               | Konu | Düzenley              | ven            |   | Tarih            | Sayı           | Arşiv Onay |         |               | _        |
|         | Ipotek Sozleşmesi                                   |      | T.C. ZIRA             | AT BANKASLA Ş. |   | 11/03/2013       | 0011EIP1700000 |            |         |               | - 1      |
|         | Unama Ipotegi Lesis ve Lescii Ist<br>Niitus Ciindom |      | T.U. ZIHAY<br>CANKAYA | AT BANKASLA.Ş. |   | 13/06/2017       | 807            |            |         |               | - 1      |
|         | Inutus Cuzuarii<br>İnntak Rahasi                    |      | Galhadda              | WKARAT TAT     |   | 15/06/2017 17:20 | 3017/138       |            |         |               |          |
|         |                                                     |      |                       |                |   |                  |                |            |         |               |          |
|         |                                                     |      |                       |                |   |                  |                |            |         |               |          |
|         |                                                     |      |                       |                |   |                  |                |            |         |               |          |
|         |                                                     |      |                       |                |   |                  |                |            |         |               |          |
|         |                                                     |      |                       |                |   |                  |                |            |         |               |          |
|         |                                                     |      |                       |                |   |                  |                |            |         |               |          |
|         |                                                     |      |                       |                |   |                  |                |            |         |               |          |
|         |                                                     |      |                       |                |   |                  |                |            |         |               |          |
|         |                                                     |      |                       |                |   |                  |                |            |         |               |          |
|         |                                                     |      |                       |                |   |                  |                |            |         |               |          |
|         |                                                     |      |                       |                |   |                  |                |            |         |               |          |
|         |                                                     |      |                       |                |   |                  |                |            |         |               |          |
|         |                                                     |      |                       |                |   |                  |                |            |         |               |          |
|         |                                                     |      |                       |                |   |                  |                |            |         |               |          |
|         |                                                     |      |                       |                |   |                  |                |            |         |               |          |
|         |                                                     |      |                       |                |   |                  |                |            |         |               |          |
|         |                                                     |      |                       |                |   |                  |                |            |         |               |          |
|         |                                                     |      |                       |                |   |                  |                |            |         |               |          |
|         |                                                     |      |                       |                |   |                  |                |            |         |               | <u>ت</u> |
| •       |                                                     |      |                       |                |   |                  |                |            |         |               | <u> </u> |
|         |                                                     |      |                       |                |   |                  |                |            |         |               |          |
| 21/06/2 | 017                                                 |      | Belge Tara            |                |   |                  |                |            |         |               |          |

"Belge tara" komutundan sonra açılan ekranda çark simgesine basılarak paylaşımlı tarayıcı ayarlaması yapılacaktır.

| - Belge Tarama İslemleri                     |                           |                        |                 |          |                                           |        |
|----------------------------------------------|---------------------------|------------------------|-----------------|----------|-------------------------------------------|--------|
| Polgonin Tanımı                              | - 14 4 0                  |                        | 77 🗆            |          |                                           |        |
| Sadettin TUNAS Test1 - 21/06/2017 - 2017/128 |                           |                        | ¥ 🖬             | <b>W</b> | Vanai Tarawa ila ashasa Awar Balid        | in     |
|                                              |                           |                        |                 |          | Hangi I arayıcı ile çalışacagınızı beliri | emeniz |
| Belge Tarama İşlemleri                       |                           |                        |                 |          |                                           |        |
| 🚰 Iarama İşlemini Başlat                     |                           |                        |                 |          |                                           |        |
| Taranan Sayfaları Diske Yaz                  |                           |                        |                 |          |                                           |        |
| Diskten Resim Dosyası Seç                    |                           |                        |                 |          |                                           |        |
| Ekrandaki Sayfayı Sil                        |                           |                        |                 |          |                                           |        |
| Tüm Sayfaları Sil                            |                           |                        |                 |          |                                           |        |
| Resmi İncele / Yazdır                        |                           |                        |                 |          |                                           |        |
| Sola Çevir Sağa Çevir                        |                           |                        |                 |          |                                           |        |
| Döküman Yönetim Sistemi (DYS)                |                           |                        |                 |          |                                           |        |
| 📕 Taranan Belgeyi DYS'ye Kaydet              |                           |                        |                 |          |                                           |        |
|                                              |                           |                        |                 |          |                                           |        |
| Tarama İşlemi Başlatma Seçenekleri           |                           |                        |                 |          |                                           |        |
| 🔲 Tarayıcı Seçim Formunu Göster              |                           |                        |                 |          |                                           |        |
| 🔲 Tarayıcı Ayarlar Formunu Göster            |                           |                        |                 |          |                                           | _      |
| Paylaşımlı Tarama Seçenekleri                |                           |                        |                 |          | 2                                         |        |
| 💽 Seri Tarama                                |                           |                        |                 |          |                                           |        |
|                                              |                           |                        |                 |          |                                           |        |
|                                              |                           |                        |                 |          |                                           |        |
|                                              |                           |                        |                 |          |                                           |        |
|                                              |                           |                        |                 |          |                                           |        |
|                                              |                           |                        |                 |          |                                           |        |
|                                              |                           |                        |                 |          |                                           |        |
| 1/06/2017                                    | Hangi Tarayıcı ile çalışa | acağınızı Belirlemeniz | e Yardımcı olur |          | alep                                      | Sıra   |

## Açılan ekranda

Tarayıcı bilgisayara doğrudan bağlı ise "local",

Başka bir bilgisayara bağlı olan tarayıcıdan tarama yapılacak ise "Paylaşımlı" tarama sistemi seçilecektir.

| · · · · · · · · · · · · · · · · · · · |                                                                                                    | - |
|---------------------------------------|----------------------------------------------------------------------------------------------------|---|
| <u>o</u> r                            | v                                                                                                    |   |
| 'arama Sistemleri−<br>○ Local         | 1 Kendi bilgisayarınıza/Servis Sağlayıcı olarak kullanılacak bilgisayarlara bağlanılmış taryıcıları<br>"Payalaşımlı" olarak kullanabilmeniz için "Paylaşımlı" Tarama sekmesi kullanılır.                                                                        |   |
| • Paylaşımlı                          | 2. Tarayıcıyı bu sistemde kullanabilmeniz için ilgili TWAIN Driver ının ilgili bilgisayarda kurulu olması<br>gerekir.                                                                                                    |   |
| C Http                                | 4. Tarayıcıyı bu sistemde "Paylaşımlı" olarak kullanabilmeniz için ilgili "SETUP" ın ilgili bilgisayarda<br>kurulu olması<br>gerekir.Aksi taktirde Paylaşımlı Tarama sistemini kullanamazsınız.                                                                 |   |
|                                       | 5. a.Paylaşımlı Tarama sistemini seçtiniz<br>b.İlgili Bilgisayara tarayıcıyı bağladınız<br>c.İlgili Tarayıcı için ilgili Twain driver ını kurdunuz<br>d.Paylaşım için ilgili "SETUP" programını kurdunuz<br>e.İlgili Sağlayıcı Bilgisayar ile bağlantı kurdunuz |   |
|                                       | Test taraması yapmak için bir önceki ekrana dönüp "Tarama İşlemini Başlat" tuşuna basınız.<br>Taramanın başarısız olduğu görüldüğü durumlarda "TKGM Yardım/Destek Masasın" ndan yardım tale<br>edebilirsiniz.                                                   | P |
|                                       |                                                                                                    |   |
|                                       | Sağlayıcı İletişim Portu 8080                                                                                                    |   |
|                                       | Sağlayıcı Ip Adresi 🛛 🚽                                                                                                    |   |
|                                       | Sağlayıcı Bilgisayar Adı P206032-702                                                                                                    |   |
| 1/06/2017                             |                                                                                                    |   |

Son olarak "sağlayıcı" IP adresi" alanına paylaşımlı olarak kullanılacak olan tarayıcının bağlı bulunduğu bilgisarayın Ip adresi yazılarak, sağ taraftaki "bağlantı sağla" simgesi tıklanacaktır.

| Sağlayıcı Ip Adresi | 10.6.32.103 | 000<br>190 |  |
|---------------------|-------------|------------|--|
|                     |             |            |  |

Tanımlama işlemi tamamlanmış olup, bundan sonra bu ekran kapatılarak, sadece belgenin tarayıcıya yerleştirilmesi ve "tarama işlemi başlat" komutunun verilmesi gerekmektedir.

| /                                                                                                    |          |       |       |              |              |             |   |
|----------------------------------------------------------------------------------------------------|----------|-------|-------|--------------|--------------|-------------|---|
| - Belge Tarama İşlemleri<br>Belgenin Tanımı<br>Sadettin TUNAS Test1 - 21/06/2017 - 2017/128<br>Belge Tarama İşlemleri                                                                                                    | <b>₩</b> | H 4 0 | ) / 0 | ► M          | <b>7</b>     | Ő           | 8 |
| <ul> <li>Iarama İşlemini Başlat</li> <li>Taranan Sayfaları Diske Yaz</li> <li>Diskten Resim Dosyası Seç</li> <li>Ekrandaki Sayfayı Sil</li> <li>Tüm Sayfaları Sil</li> <li>Resmi İncele / Yazdır</li> <li>Sola Çevir Sağa Çevir</li> </ul> Döküman Yönetim Sistemi (DYS) Taranan Belgeyi DYS'ye Kaydet |          |       |       |              |              |             |   |
| Tarama İşlemi Başlatma Seçenekleri         Tarayıcı Seçim Formunu Göster         Tarayıcı Ayarlar Formunu Göster         Paylaşımlı Tarama Seçenekleri         © Seri Tarama         Beklemeli Tarama                                                                                                  |          |       |       | Seri<br>gere | taramanın se | çili olması |   |

Tarama işlemi aşağıda gösterildiği şekilde tamamlanmaktadır.

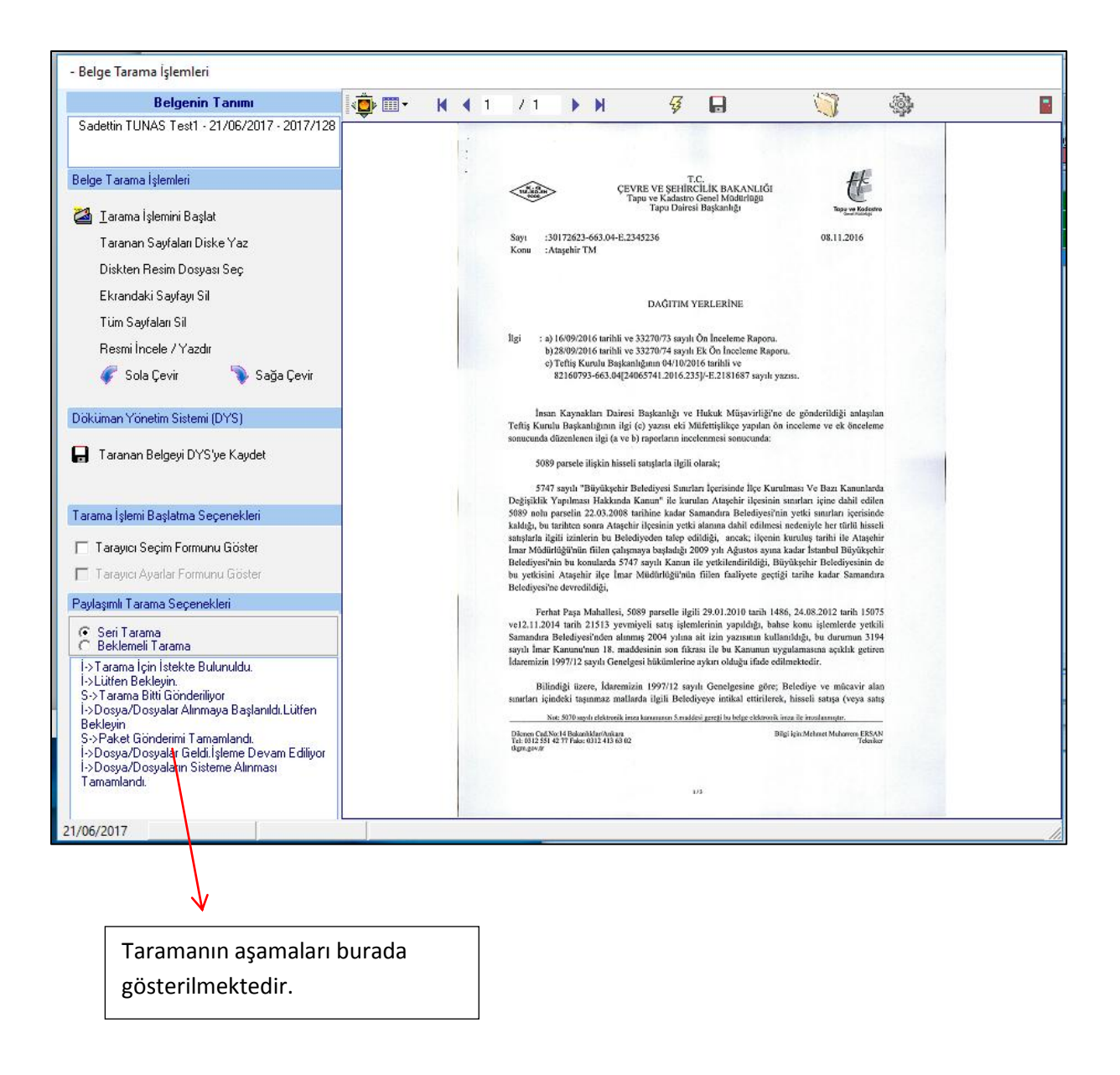

## BU UYGULAMA TAKBİS GÜNCELLEMELERİ YAPILDIKTAN SONRA ÇALIŞACAKTIR.

5- Tarayıcı izin kontrolü: ZORUNLU DEĞİLDİR. TERCİHEN YAPILACAK OLAN BİR AYARLAMADIR. Paylaşımlı tarayıcının bağlı bulunduğu bilgisayarda yapılacak olan bir ayarlama ile sadece izin verilen bilgisayarların bu tarayıcıya tarama komutu verebilmesini sağlar.

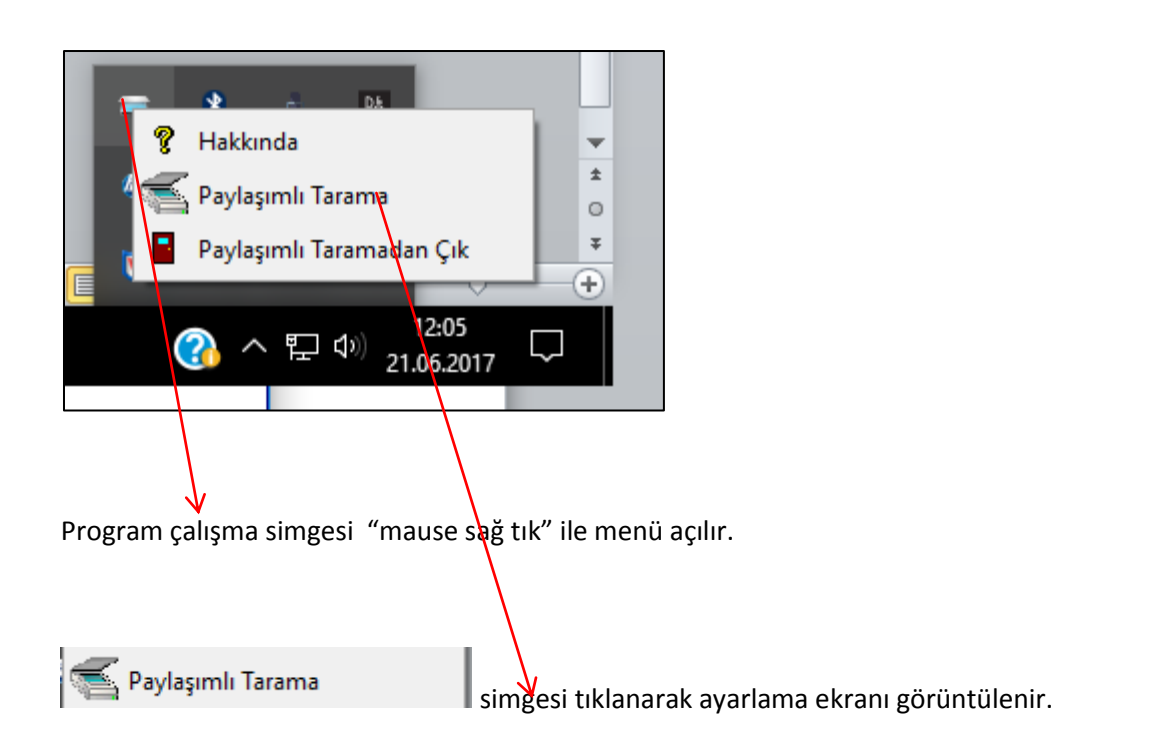

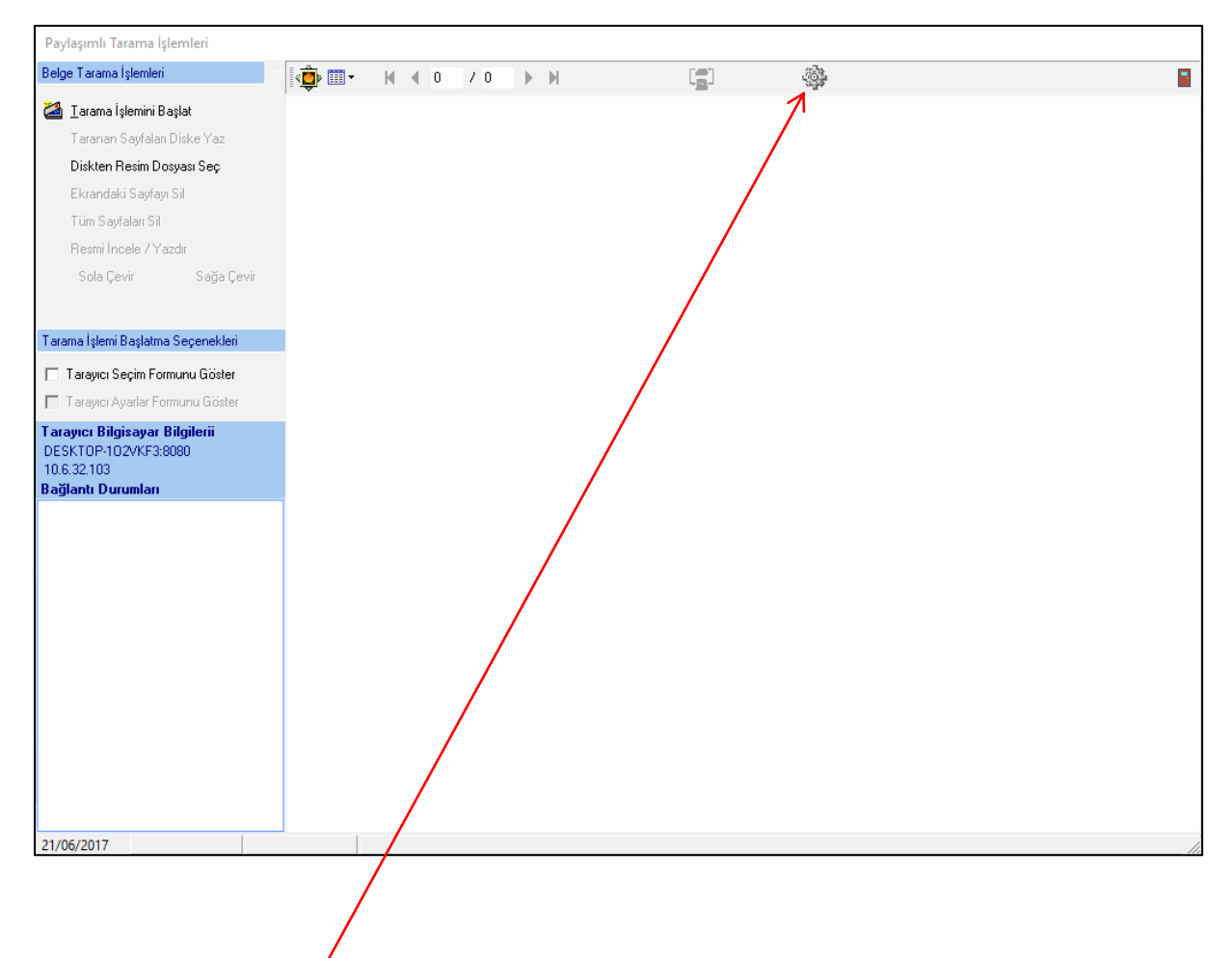

Görüntülenen ekranda çark simgesi tıklanarak açılan ekranda izin kuralı var mı seçeneği işaretlenir.

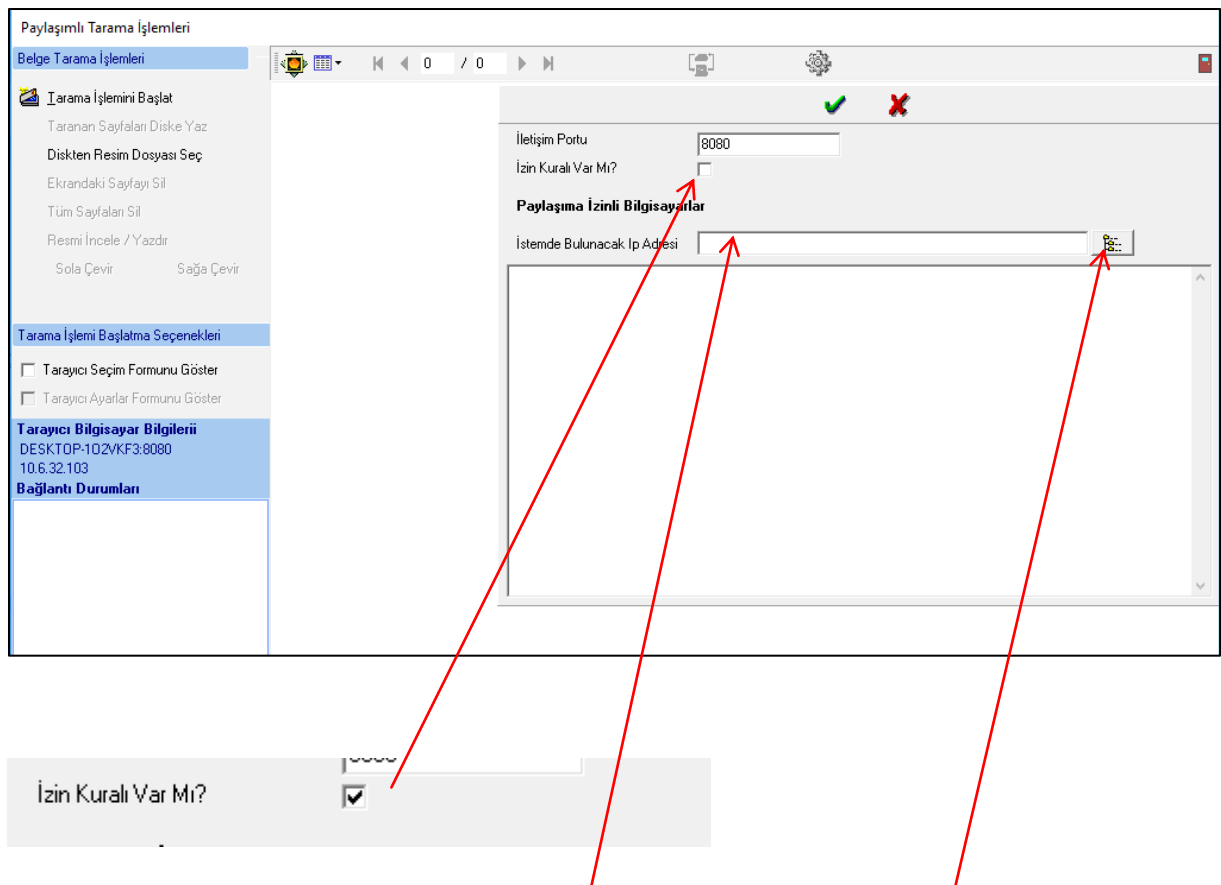

Bundan sonra izin verilecek olan bilgisayarın Ip adresi ilgili alana girilerek. "ekle" butonu ile gerekli izin/yetkilendirme yapılacaktır. Bu sekme açıkken tanımlanmayan bilgisayarlar paylaşımlı tarayıcıyı kullanamayacaklardır.

|                                          | 🖌 🗶        |          |
|------------------------------------------|------------|----------|
| İletişim Portu                           | 8080       |          |
| İzin Kuralı Var Mı?                      |            |          |
| Paylaşıma İzinli Bilgisayar              | lar        |          |
| İstemde Bulunacak Ip Adresi              | 10.6.32,54 |          |
| <li>stemciBilgisayar&gt;PC06032-703</li> | 2          | $\wedge$ |
|                                          |            |          |
|                                          |            |          |
|                                          |            |          |
|                                          |            |          |
|                                          |            |          |
|                                          |            |          |
|                                          |            |          |
|                                          |            |          |
|                                          |            |          |
| J                                        |            | ~        |